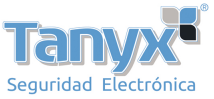

## Configuración Fat-AP en Wisnetworks WCAP

Este artículo es válido para todos los modelos de la serie <u>WCAP</u> de Wisnetworks.

Lo primero que hemos de tener en cuenta es que los equipos vienen por defecto en modo Fit-AP para ser gestionados desde el controller de Wisnetworks, pero nos puede interesar prescindir del controlador y configurarlos de forma manual sin depender de controlador alguno, es lo que se conoce como Fat-AP.

Por defecto los WCAP vienen con IP por DHCP, es decir que debe haber un servidor de DHCP en la red en donde lo conectes.

Una vez conectado, utilizaremos la herramienta de Cloud Director, que está disponible en la sección de descargas de la web del fabricante: <u>http://rd.wisnt.com/version/fw/cloud\_director-setup-32bit\_v3.11.46.exe</u>

Ejecutamos el **Cloud Director** y pulsamos el botón de "**Scan**" y nos mostrará todos los equipos WCAP que tengamos en la red y podremos ver la IP que tiene para acceder a el, si tenemos acceso al servidor de DHCP de nuestra red no seria necesario instalar el Cloud Director y comprobar la IP que ha asignado el servidor de DHCP mirando la MAC del dispositivo.

En este caso lo haremos con el Cloud Director, y podemos ver que en nuestra red le ha asignado la IP 192.168.1.205 como podemos ver en la siguiente imagen.

| Cloud           | I Director       |                |                       |              | * ~ *             | : - ×           |
|-----------------|------------------|----------------|-----------------------|--------------|-------------------|-----------------|
|                 | Starting Address | 2              |                       | COAN         | Ĩ                 |                 |
| 3               | Ending Address   |                | 🗖 Advance             | ed SCAIN     |                   |                 |
| MAC             |                  | Model Soft     | ware Version S        | N            | AC Operatio       |                 |
|                 | 0 2 169 1 119    | 3.09           | 22 001017 22001216800 | 009 000      | Configure         | Detail          |
| 14:1f.ba:7e:91: | 20 192.168.1.205 | WCAP-W 2.12.   | 52.301148 23001217300 | 032 255.255. | 255.255 Configure | Detail          |
| Lister-7010     | 092-168-1-200    |                | 71000010000           |              | Configure         | Detail          |
|                 |                  |                |                       |              |                   |                 |
|                 |                  | Network Scanni | ng Air Scan           | ning         | Widget            |                 |
| Scanning is     | completed        |                |                       |              | Cloud D           | irector 2.07.26 |

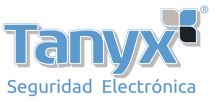

Una vez que sepamos la IP que tiene el equipo, accederemos a la configuración a través del navegador web, pero utilizando el puerto 8888 en vez del 80. En este artículo introduciremos <u>http://192.168.1.205:8888</u> en el navegador y nos saltará la página de login del equipo.

Por defecto, las credenciales de acceso son: Username: admin Password: admin

| G | ŵ | (i) 🔏 192.168.1.205:8888/cgi-bin/lue | ci             | 💟 🕁               | Q Buscar  |
|---|---|--------------------------------------|----------------|-------------------|-----------|
|   |   |                                      |                |                   |           |
|   |   |                                      |                |                   |           |
|   |   |                                      |                |                   |           |
|   |   |                                      |                |                   |           |
|   |   |                                      |                |                   |           |
|   |   |                                      |                |                   |           |
|   |   |                                      |                |                   |           |
|   |   |                                      | Please enter y | your username and | password. |
|   |   |                                      | Username       |                   |           |
|   |   |                                      | Password       |                   |           |
|   |   |                                      | Language       | English           | •         |
|   |   |                                      | Logi           | in                |           |

Una vez logeados, nos vamos a la pestaña de "System" y podemos ver que en "AP Mode" está en "Fit-AP".

| ↔ → ℃ ŵ                                                          | (i) 192.168.1.20       | <b>15</b> :8888/cgi-bin/l | uci/;stok=375f4f   | 4745ba80f       | E V ć               | R Buscar  |
|------------------------------------------------------------------|------------------------|---------------------------|--------------------|-----------------|---------------------|-----------|
| WIS<br>networks                                                  | Status                 | Network                   | Wireless           | System          |                     |           |
| <ul> <li>System</li> <li>Management</li> <li>Firmware</li> </ul> | Systen<br>Here you can | )<br>configure the ba     | asic aspects of yo | our device like | its hostname or the | timezone. |
| C Reboot                                                         | Device                 |                           |                    |                 |                     |           |
|                                                                  | Hostname               |                           |                    | WCA             | AP-W                |           |
|                                                                  | Language               |                           |                    | Eng             | lish 💌              |           |
|                                                                  | AP Mode                |                           |                    | FitA            | P 🔽                 |           |
|                                                                  | Timezone               |                           |                    | Asia            | /Shanghai 💌         |           |

Simplemente modificamos el modo a "Fat-AP" y pulsamos el botón de "Save & Apply" abajo a la izquierda. El equipos guarda los cambios y ya estará en modo "Fat-AP".

| พโร          | Status   | Network | Wireless | System          |
|--------------|----------|---------|----------|-----------------|
| networks     |          |         |          |                 |
| 🏠 System     |          |         |          |                 |
| • -,         | Hostname |         |          | WCAP-W          |
| 💄 Management | Language |         |          | English         |
| 📰 Firmware   |          |         |          |                 |
|              | AP Mode  |         |          | FatAP           |
|              | Timezone |         |          | Asia/Shanghai 💌 |

Una vez está en modo "**Fat-AP**" ya podemos acceder a todos los menús y configurarlo como un AP normal y corriente, a modo de ejemplo podemos ver que se pueden crear los SSID, cosa que en "**Fit-AP**" solo puedes verlos, no modificarlos ni crearlos, ya que se hace desde el <u>WisCloud Controller</u>.

| $\leftarrow$ $\rightarrow$ C $\textcircled{a}$ | i) 192.168.1.20   | 05:8888/cgi-bin/l | uci/;stok=375f4f | 4745ba80fd29a3 | 🛡 🏠 🔍 Busc | car                       | ⊻ ∥\ ⊡      |
|------------------------------------------------|-------------------|-------------------|------------------|----------------|------------|---------------------------|-------------|
| WIS<br>networks                                | Status            | Network           | Wireless         | System         |            |                           |             |
| ন Wireless Service                             | Wireless Overview |                   |                  |                |            |                           |             |
|                                                | SSID              | BSSI              | D                | Encryption     | Channel    | No wireless configured on | this device |
|                                                | Add New Te        | emplate           |                  |                |            |                           |             |
|                                                |                   |                   |                  |                |            |                           |             |

Y lo mismo con la configuración IP, que por defecto viene como "**DHCP Client**" y aquí podríamos modificarla para poner una IP fija en el caso que nos interese, cosa que en "**Fit-AP**" no lo podríamos hacer desde la interfaz Web, sino desde el <u>controlador</u>.

| networks                          | Status                                                                                                    | Network | Wireless | System                                                                      |  |  |  |
|-----------------------------------|----------------------------------------------------------------------------------------------------|---------|----------|-----------------------------------------------------------------------------|--|--|--|
| ☐ Interfaces<br>LAN<br>♥ Firewall | Interfaces         On this page you can configure the network interfaces. You can bridge several interfaces by ticking the "bridge interfaces" fin names of several network interfaces separated by spaces. You can also use VLAN notation INTERFACE.VLANNR (e.g.: eth0         Common Configuration         General Setup         Status         MAC-Address: 14:1F:BA:7E:91:20         DY: 972 E0 KIR (02376 Filter) |         |          |                                                                             |  |  |  |
|                                   | Protocol                                                                                                    |         |          | TX: 1.54 MB (2421 Pkts.)         IPv4: 192.168.1.205/24         DHCP client |  |  |  |
|                                   | Hostname to send when requesting DHCP                                                                                                    |         |          | Witfios                                                                     |  |  |  |
|                                   | Override M                                                                                                    | TU      |          | 1500                                                                        |  |  |  |